思科认证:如何设置容许远程登录路由器Cisco认证考试 PDF转 换可能丢失图片或格式,建议阅读原文

https://www.100test.com/kao\_ti2020/571/2021\_2022\_E6\_80\_9D\_ E7 A7 91 E8 AE A4 E8 c101 571783.htm 如何有效的管理华 为3COM路由设备呢?最常见的是通过telnet命令来实现,正 如上面所说的如果路由器的某个接口IP地址为192.168.1.1,那 么我们就可以在任何一台已经连入网络的PC机上执行telnet 192.168.1.1命令来登录路由器的设置界面。 也就是说如果不经 过任何配置我们可以通过管理控制台的CONSOLE口来连接路 由器的控制界面,也可是使用telnet来管理,不过为了让我们 能够更高效的管理路由器,今天就为大家详细介绍如何设置 容许远程登录路由器。 1、默认设置: 默认情况下我们在设 置了路由器某个接口后就可以通过"telnet 该IP地址"来登录 管理界面了。登录到路由器时无用输用户名和密码即可进入 。由于默认情况没有任何安全保证, telnet即可进入连密码都 不用输,所以我们要对其默认设置进行修改。2、设置只有 正确用户名和密码才能登录为了提高路由器的安全,我们需 要使用带身份验证的方式对路由器进行管理。 第一步:进入 路由器管理界面,输入"local-user softer service-type exec-administrator password simple 111111"后回车。第二步: 这样我们就完成了对路由器添加身份验证的步骤,路由器中 添加了一个管理员身份的用户,用户名为softer,密码 为111111。 第三步:再次登录路由器时就会出现用户名和密 码提示,只有输入用户名为softer,密码为111111才能正确登 录。小提示:经过上面的设置,不管是通过telnet远程管理还 是直接使用console控制台,都需要先通过身份验证的检查。

3、只容许某IP的用户远程管理路由器俗话说权限越不限制, 安全越没有保证。如果我们开启了telnet功能,即使是添加了 身份验证,网络中任何一台计算机都可以访问和管理路由设 备,为实际使用带来了一定的安全隐患。例如网络管理员不 小心将密码告诉给别人,那么知道了密码的用户可以任意控 制路由器了。其实华为3COM路由器还为我们提供了一个远 程管理范围的过滤功能,他可以为我们的路由器提供双重保 险,即使密码被别人所知道,只要他进入不了网络管理员控 制室一样无法操作路由器。 环境介绍: 网络管理员控制室中 计算机IP地址为192.168.1.253。我们要设置华为3COM设备只 容许这个IP地址通过telnet访问路由器管理界面,其中路由器以 太接口IP地址为192.168.1.1。 第一步:进入路由器管理界面, 输入"local-user softer service-type exec-administrator password simple 111111"后回车建立一个用户,为路由器加上身份验证 功能。 第二步: 输入 " acl 101 " (不含空格) 后回车, 建立 一个访问控制列表,我们通过这个控制列表实现对远程管理 路由器地址的限制。 第三步: 输入 "rule permit tcp source 192.168.1.253 0.0.0.0 destination 192.168.1.1 0.0.0.0 eq telnet",这 句话的意思是只容许192.168.1.253这个IP地址的计算机通 过telnet访问以太接口(192.168.1.1)。第四步:由于默认情 况下华为3COM设备的访问控制列表是"容许",所以我们 还需要添加"拒绝规则"。输入"rule deny tcp source any destination 192.168.1.1 0.0.0.0 eq telnet ",这样其他计算机就都 不能通过telnet访问以太接口192.168.1.1了。 第五步:最后在 以太接口192.168.1.1上应用此访问控制列表即可。命令为 "firewall packet-filter 101 inbound"。 设置完毕后仅ip

为192.168.1.253的设备才能登录到192.168.1.1这台路由器上, 其他设备即使知道了身份验证信息也无法登录。 更多优质资 料尽在百考试题论坛 百考试题在线题库 思科认证更多详细资 料 100Test 下载频道开通,各类考试题目直接下载。详细请访 问 www.100test.com